When using Safari as your web browser, remember to clear your cache often. This will ensure you are viewing the latest information on web sites.

1. Click on the **Safari** drop-down menu and select **Preferences**.

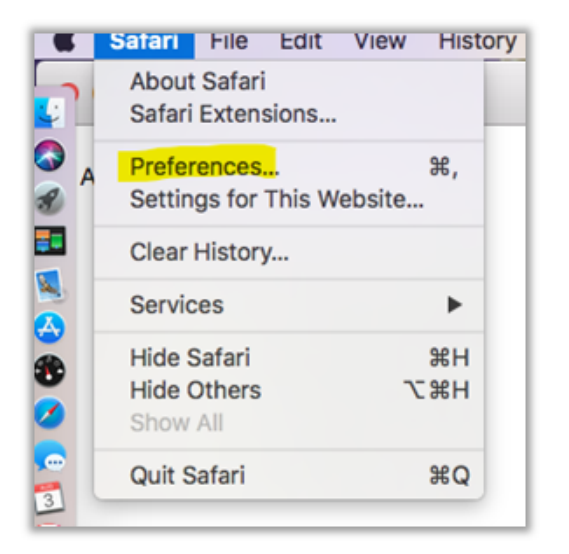

2. Click the **Advanced** tab. Select the Show **Develop menu in menu bar** checkbox and close the Preferences window.

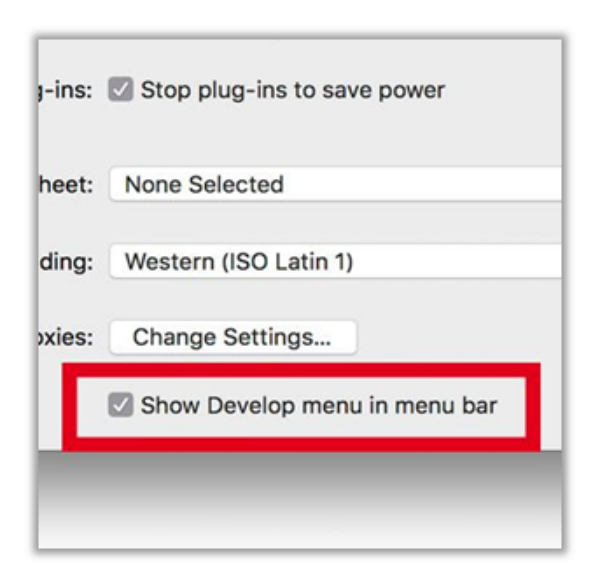

3. Select the **Develop** drop-down menu. Then click on **Empty Caches**.

| rmarks | Develop                                       | Window Help | ÷     | ý 💿       |
|--------|-----------------------------------------------|-------------|-------|-----------|
|        | Open Page With<br>User Agent                  |             | *     |           |
| Apple  | MacBook Pro                                   |             | Þ     | k Twitter |
|        | Experimental Features                         |             | •     | 1         |
|        | Enter Responsive Design Mode                  |             | ∖⊂≋R  |           |
|        | Show Snippet Editor<br>Show Extension Builder |             |       |           |
|        | Connect Web Inspector                         |             | て合第日  | 1         |
|        | Show JavaScript Console                       |             | 2%7   |           |
|        | Show Page Source                              |             | て第日   |           |
|        | Show Page Resources                           |             | \7₩A  |           |
|        | Start Timeline Recording                      |             | ℃☆#T  |           |
|        | Start Element Selection                       |             | ☆ ℋ C |           |
|        | Empty Caches                                  |             | ∖C₩E  |           |
|        | Disable Caches                                |             |       |           |
|        | Disable Images                                |             |       |           |
|        | Disable Styles                                |             |       |           |

## Tips:

- Clear Cache shortcut: [CMD] + [ALT] + [E]
- Remember to clear your cache often
- It is also a good idea to clear your cookies regularly, which can be done under
  Preferences > Privacy > Manage
  Website Data
  - This can help clear your browser up of potentially old data and help it run better